## **Manulife**

## Premi Pertama

- Calon Nasabah akan menerima link melalui email atau WhatsApp
- Klik tombol "Pay Now" Klik tombol "Pay Now" yang tersedia untuk melakukan pembayaran pada halaman Paybuddy.
- Lengkapi data Nomor Kartu Kredit, Tanggal Kadaluarsa, Nomor CVV, Nama yang tertera pada kartu, Email dan Nomor Ponsel

- Klik tombol "Bayar/Pay" untuk melanjutkan proses pembayaran.
- Masukkan kode OTP yang dikirimkan ke nomor ponsel (sesuai dengan ketentuan bank kartu).
- 6. Proses pembayaran selesai